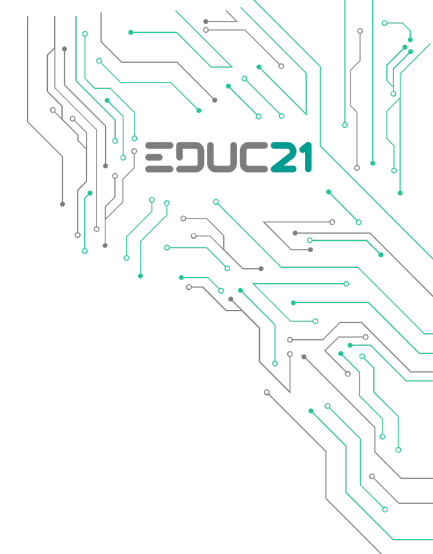

## SOLICITAÇÃO DE MATRÍCULA PARA NOVOS ALUNOS

## Objetivo

Este manual tem como finalidade demonstrar as operações necessárias para a realização de matrículas de novos alunos na rede municipal de ensino.

## Passo-a-passo para solicitação de matrícula de estudantes novatos:

O responsável pelo aluno ou o próprio aluno, deve acessar o portal público, e através do link "**Novos Estudantes - Realizar Nova Solicitação de Vaga**" iniciar o processo de matrícula.

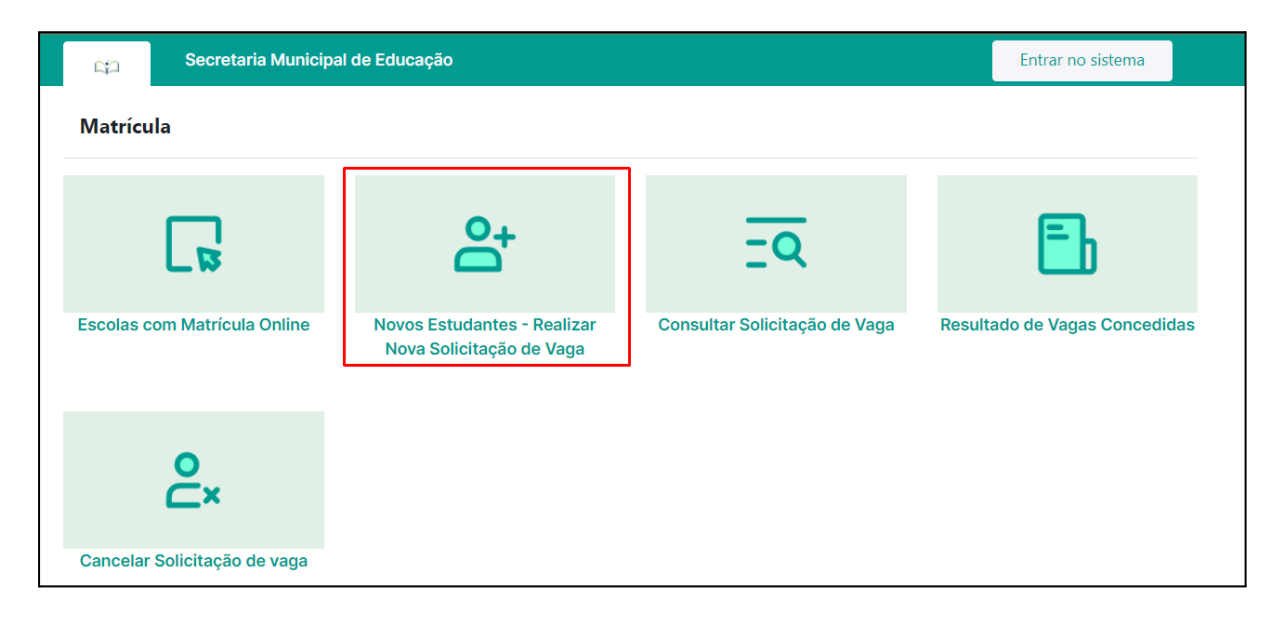

Após clicar no link, o usuário será redirecionado para 0 portal da matrícula. Dentro do portal, além de realizar a solicitação de matrícula em "FAÇA A MATRÍCULA", SUA 0 usuário poderá estar acompanhando а solicitação de matrícula no link **"CONSULTAR** MATRÍCULA" e também é possível fazer Ο

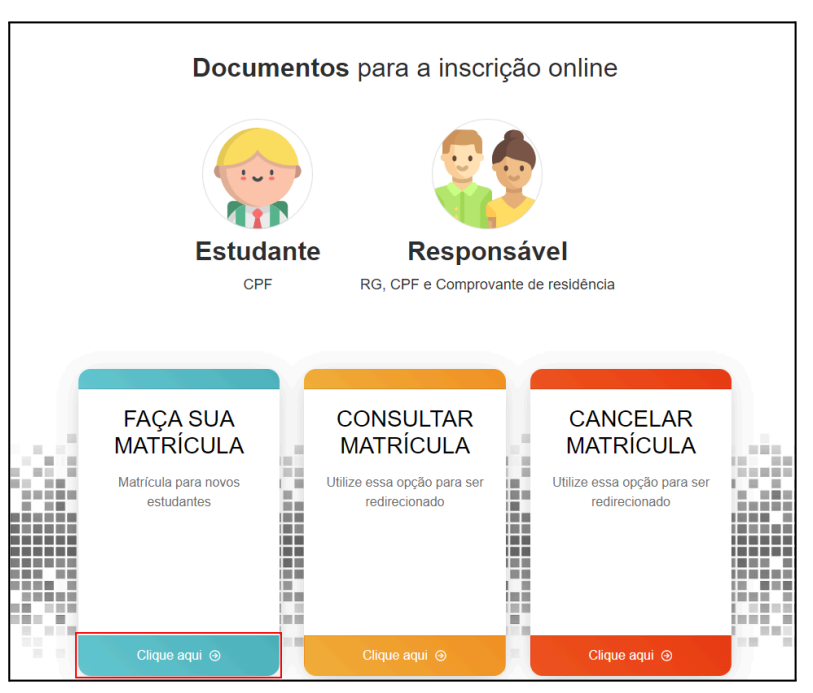

cancelamento da mesma no link "CANCELAR MATRÍCULA".

Ao clicar em "**FAÇA SUA MATRÍCULA**", o usuário deverá informar o CPF e data de nascimento para dar continuidade ao processo.

| Informar e Validar CPF                                                   |                                            |   |  |
|--------------------------------------------------------------------------|--------------------------------------------|---|--|
| Informe o CPF e Data de Nascimento * Campos de preenchimento obrigatório |                                            |   |  |
| CPF *<br>apenas números<br>SEM CPF                                       | Data de Nascimento *<br>Data de Nascimento |   |  |
|                                                                          | VOLTAR                                     | R |  |

Nos casos em que o <u>estudante não possuir CPF</u>, é possível realizar a solicitação selecionando a opção "**SEM CPF**", ao clicar o estudante deverá informar <u>data de nascimento, nome completo, filiação 1 e clicar em</u> "<u>AVANÇAR</u>".

Após informar os dados iniciais, caso o estudante possua alguma necessidade educacional especial, deve-se marcar o campo com a necessidade que o mesmo possua.

| ⊘<br>NEE                                            | ⊖<br>Endereço                                                              | ⊘<br>Série e Escola     | <br>Estudante        | ⊘<br>Informações<br>Adicionais | ⊙<br>Comprovante |
|-----------------------------------------------------|----------------------------------------------------------------------------|-------------------------|----------------------|--------------------------------|------------------|
| Caso possua, s<br>* Campos de preenchimento obrigat | selecione o(s)                                                             | tipos de neces          | ssidades espe        | ciais.                         |                  |
| É necessário apresen                                | tar Laudo Médico no a                                                      | to da efetivação de mat | rícula.              |                                |                  |
| Altas habilidades                                   | s/superdotação                                                             |                         | Cegueira             |                                |                  |
| Deficiência Audit                                   | liva                                                                       |                         | Deficiência física   |                                |                  |
| Deficiência intele                                  | ectual                                                                     |                         | Deficiência múltipla |                                |                  |
| Déficit cognitivo                                   |                                                                            |                         | Em Investigação      |                                |                  |
| Paralisia Cerebra                                   | al                                                                         |                         | □ SALA DE RECURSO    |                                |                  |
| SÍNDROME DE                                         | DOWN                                                                       | □ Surdez                |                      |                                |                  |
| Surdocegueira                                       | Surdocegueira     Transtorno do déficit de atenção e hiperatividade - TDAH |                         |                      | ade - TDAH                     |                  |
| □ TRANSTORNO                                        | □ TRANSTORNO DO ESPECTRO AUTISTA - TEA □ TRANSTORNOS DE APRENDIZAGEM       |                         |                      |                                |                  |
| TRANSTORNOS                                         | MENTAIS                                                                    |                         | Visão monocular      |                                |                  |
| Visão Subnorma                                      | l / Baixa Visão                                                            |                         |                      |                                |                  |
|                                                     |                                                                            |                         |                      |                                |                  |
|                                                     |                                                                            |                         |                      |                                |                  |
|                                                     |                                                                            | VOLTAR                  | AVANÇAR              |                                |                  |

Ao prosseguir com a solicitação, o usuário será redirecionado para o formulário de solicitação, na seção de Endereço e Contato, de matrícula.

| ⊘<br>NEE                            | ⊙<br>Endereço | ⊘<br>Série e Escola | <br>Estudante     | ⊘<br>Informações<br>Adicionais | Comprovante |
|-------------------------------------|---------------|---------------------|-------------------|--------------------------------|-------------|
| Endereço/Cont                       | ato           |                     |                   |                                |             |
| CEP *<br>apenas números<br>Estado * |               | Município *         |                   | Bairro/Distrito *              |             |
| selecione                           | •             | selecione           | •                 | selecione                      | •           |
| Logradouro *                        |               |                     | Complemento       |                                | Número *    |
| avenida, rua, travessa              |               |                     | apartamento, casa |                                | número      |
| Telefone para contato *             |               | Telefone opcional   |                   |                                |             |
| apenas números                      |               | apenas números      |                   |                                |             |
| E-mail                              |               |                     |                   |                                |             |
| e-mail para contato                 |               |                     |                   |                                |             |
|                                     |               | VOLTAR              | AVANÇAR           |                                |             |

Em Opções de Vagas, o usuário deverá informar a **MODALIDADE**, **NÍVEL E SÉRIE** que deseja e de acordo com as informações preenchidas, o sistema retornará as escolas com as ofertas de vaga disponíveis.

| Opções de Vag<br>* Campos de preenchimento obriga | gas              |            |                                               |
|---------------------------------------------------|------------------|------------|-----------------------------------------------|
| Município *                                       |                  |            | Modalidade de Ensino *                        |
| DEMONSTRAÇÃO                                      |                  | × -        | REGULAR X -                                   |
| Nível de Ensino *                                 |                  |            | Série *                                       |
| ENSINO FUNDAMENT                                  | AL – ANOS FINAIS | × -        | 9° ANO - ENSINO FUNDAMENTAL - ANOS FINAIS X - |
| Município                                         | Bairro           | Turno      | Escola                                        |
| DEMONSTRAÇÃO                                      | LAGOA NOVA       | MATUTINO   | ESCOLA DEMONSTRAÇÃO                           |
| DEMONSTRAÇÃO                                      | LAGOA NOVA       | NOTURNO    | ESCOLA DEMONSTRAÇÃO                           |
| DEMONSTRAÇÃO                                      | LAGOA NOVA       | VESPERTINO | ESCOLA DEMONSTRAÇÃO SELECIONAR                |
| DEMONSTRAÇÃO                                      | LAGOA NOVA       | Integral   | ESCOLA DEMONSTRAÇÃO                           |

Após selecionar a opção de vaga, deve clicar em "**AVANÇAR**" para continuar a solicitação.

Nos próximos passos do formulário, você encontrará um questionário para preencher com seus dados pessoais e informações adicionais. Após concluir o preenchimento, deve clicar em "REALIZAR MATRÍCULA",

| ⊘<br>NEE                                          | ⊘<br>Endereço | ⊘<br>Série e Escol | ⊘<br>a Estudante |   | ⊙<br>Comprovante |
|---------------------------------------------------|---------------|--------------------|------------------|---|------------------|
| Informações A<br>• Campos de preenchimento obriga | dicionais     |                    |                  |   |                  |
| Instituição de o                                  | origem        | *                  |                  |   |                  |
| Participação em                                   | Programas     | se                 | lecione          | • |                  |
| Participa do Bolsa Far                            | nília? *      | se                 | lecione -        |   |                  |
| Utiliza Transporte Esc                            | olar Público? | se                 | lecione -        |   |                  |
| VOLTAR REALIZAR MATRÍCULA                         |               |                    |                  |   |                  |

Finalizado o processo, o sistema irá emitir o comprovante de solicitação de matrícula com <u>o número de inscrição, as orientações para acompanhamento e efetivação da matrícula e os dados preenchidos no formulário</u>.

|                             | Número de Inscrição: 2022000089 |                    |  |  |  |
|-----------------------------|---------------------------------|--------------------|--|--|--|
| Dados Pessoais do Estudante |                                 |                    |  |  |  |
|                             |                                 |                    |  |  |  |
| CPF                         | Sexo                            | Data de nascimento |  |  |  |
| 501.005.110.70              | MASCULINO                       | 09/09/2009         |  |  |  |
| Você se considera           | Estado civil                    |                    |  |  |  |
| PARDO                       | SOLTEIRO(A)                     |                    |  |  |  |
| Nacionalidade (país)        | Naturalidade (estado)           |                    |  |  |  |
| BRASILEIRA                  | RIO GRANDE DO NORTE             |                    |  |  |  |
| Contato                     |                                 |                    |  |  |  |